## **ORION Student Center: How to Print Enrollment Verification from Browser**

- 1. Log –in to UT Dallas Galaxy Account.
- 2. Enter NETID and Password

| The University of | Texas at Dallas |           | GALAXY | ELEARNING | DIRECTORY     | MAPS   | GIVE     | Search l | UT Dallas    | Q     |  |
|-------------------|-----------------|-----------|--------|-----------|---------------|--------|----------|----------|--------------|-------|--|
| 50                |                 | About UTD | Admi   | ssions    | Academic      | S      | Campu    | ıs Life  | Resea        | arch  |  |
| YEARS             |                 |           |        | Students  | Faculty & Sta | aff Al | umni & F | riends   | Visitors & F | amily |  |

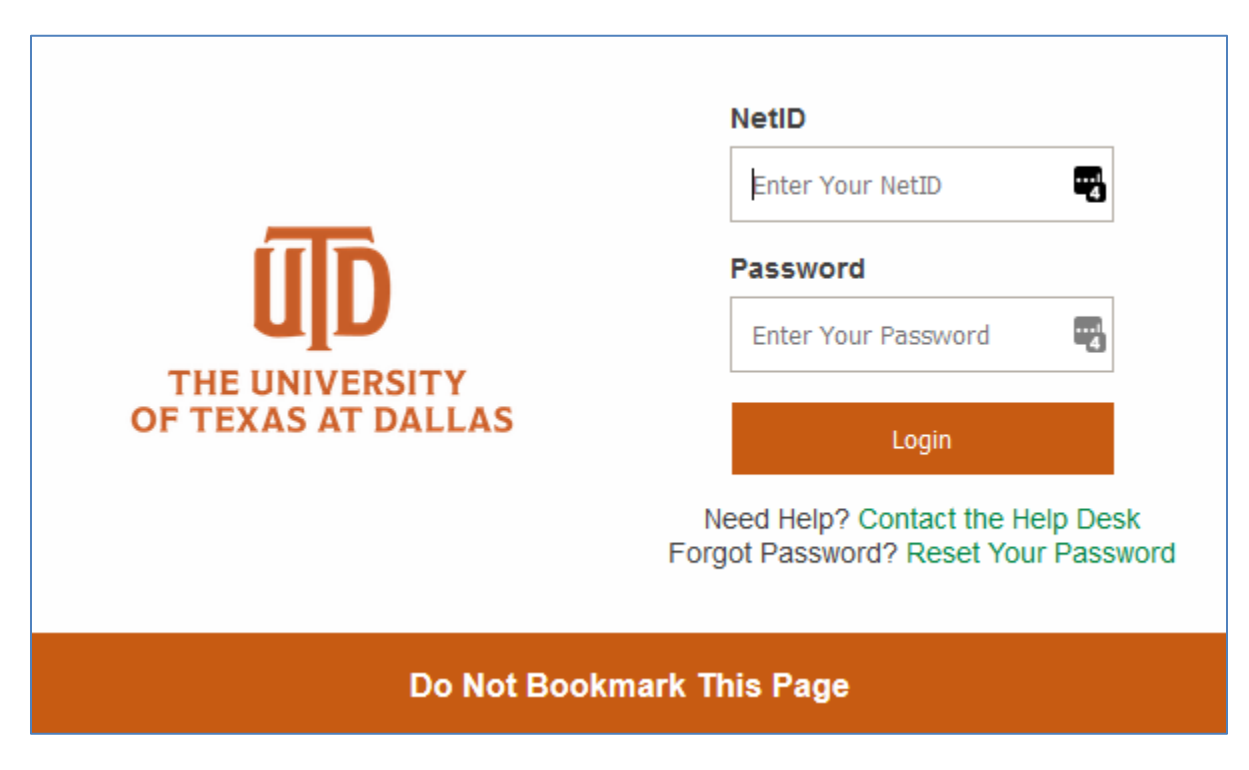

3. Once logged in, Click the UTD Student Center, as shown below.

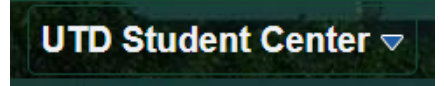

## 3. Click My Academics

| My Academics |                  | Student Center             |                |               |  |  |  |
|--------------|------------------|----------------------------|----------------|---------------|--|--|--|
|              | My Academics     | Manage My Classes          | Bursar Account | Financial Aid |  |  |  |
|              | Tasks            | View My UTD Communications | Graduation     | Helpful Links |  |  |  |
|              | No current tasks |                            |                |               |  |  |  |
|              | Profile          | Return to Galaxy<br>galaxy |                |               |  |  |  |
|              | agstegl-utd      |                            |                |               |  |  |  |

## 4. Click Enrollment Verification Print.

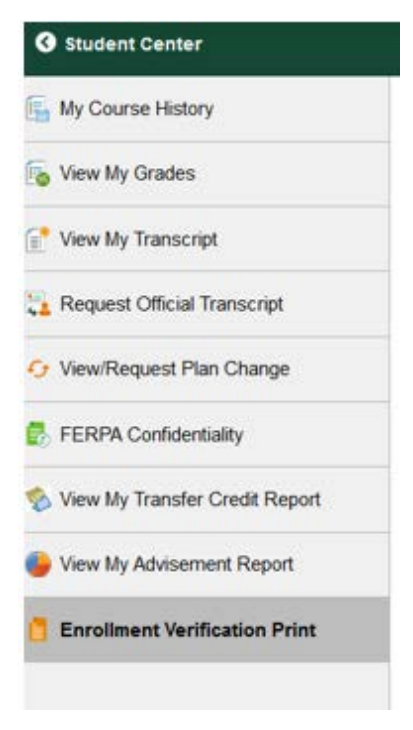

- 5. Under Select Processing Option, select Allow to Print from My Browser.
  - a. "Include My Program and Plan" and "Include my Earned Degrees" are checked by default. Uncheck as desired.
  - b. If you want to include your cumulative GPA, check Include My Term and Cum GPA

c. If you want a specific term verified, select term using the drop-down menu, else leave blank for all terms.

|                                 |                                                                                         | My Academics |  |
|---------------------------------|-----------------------------------------------------------------------------------------|--------------|--|
| And the And                     | go to                                                                                   | ~)@          |  |
| Request Enrollment Verification | 1111-3.                                                                                 |              |  |
| Select Processing Options       |                                                                                         |              |  |
|                                 | Allow to Print from My Browser $\sim$                                                   |              |  |
| Academic Institution            | University of Texas at Dallas                                                           |              |  |
|                                 | ☑ Include My Program and Plan ☑ Include My Earned Degrees □ Include My Term and Cum GPA |              |  |
| Select desired term of          | r leave blank for all terms                                                             | ~            |  |
|                                 |                                                                                         |              |  |

- 6. Click Submit
- 7. Scroll to the bottom of the page and click on the **Printer Friendly Version** to print to the Enrollment Verification generated based on criteria submitted.
  - Please make sure to allow pop-ups from Orion as the printer friendly version will not show if pop-ups are blocked or no exceptions are included.

CANCEL

PRINTER FRIENDLY VERSION

End --